## ANEXO II SOLUCIÓN A LOS PROBLEMAS DE ACCESO MÁS FRECUENTES

## **OLVIDO DE CONTRASEÑA**

## 1. SOLICITUD DE NUEVA CONTRASEÑA

| MOV Universided                                                                                                    |                                                                                                    |                                      |
|----------------------------------------------------------------------------------------------------|----------------------------------------------------------------------------------------------------|--------------------------------------|
| de Granada                                                                                                    | PROFESORADO DE ENSENANIZA SECUNDARIA OBLIGATORIA, BACHILLERATO, FORMACION<br>PROFESIONAL Y ENSEÑANIZA DE IDIOMAS | Nombre de usuario                    |
| Acceso Practicum                                                                                                    | Bienvenidos al Practicum 2012-2013                                                                               | Contraseña                           |
| Nombre de usuario<br>Contraseña<br>Recordarme<br>Iniciar sestion<br>¿Olvido su contraseña?<br>¿Divido su contraseña? |                                                                                                    | Recordarme                           |
| usuario?<br>Notifique incidencia en el<br>Acceso                                                                     |                                                                                                    | ¿Olvidó su contraseña?               |
|                                                                                                    | Master del Profesorado.<br>Exocelar de Protegrado.<br>Universidad de Granada                                     | ¿Olvido su nombre de<br>usuario?     |
|                                                                                                    | Greado por <u>Oocionalia Soluciones Avanzadas .</u> Copyright © 2011 Todos los derechos reservados.              | Notifique incidencia en el<br>Acceso |

# 2. INDIQUE SU DIRECCIÓN DE CORREO ELECTRÓNICO

| ¿Olvido su contraseña?                                                                                                    |                                |  |
|----------------------------------------------------------------------------------------------------|--------------------------------|--|
| Introduzca su nombre de usuario o la dirección de e-mail de su cuenta. Le enviaremos una contraseña de verificación. Una vez que haya recibido la contraseña, podrá elegir una contraseña nueva para su cuenta. |                                |  |
| Dirección de e-mail:                                                                                                    | Dirección de e-mail:<br>Enviar |  |

# 3. RECIBIRÁ UN CORREO CON UNA CONTRASEÑA PROVISIONAL Y UN ENLACE QUE DEBE SEGUIR

|                   | Asunto Su pedido de renovación de su Practicas Secundaria Universidad de Granada 2012-2013 contraseña                                                                                                    |
|-------------------|----------------------------------------------------------------------------------------------------|
|                   | Remitente practicum del Máster en Formación del Profesorado de Enseñanza Secundaria Obligatoria, Bachillerato, Formación Profesional y Enseñanza de Idiomas 🌡                                                                                                    |
| De                | estinatario                                                                                                    |
|                   | Fecha Hoy 08:40                                                                                                    |
|                   | *                                                                                                    |
| He<br>su<br>L     | mos recibido una solicitud para renovar la contraseña de su cuenta Practicas Secundaria Universidad de Granada 2012-2013. Para renovar<br>a contraseña deberá introducir esta clave, de modo que podamos verificar que el pedido fue autentico.<br>Ma contraseña es 9dc4c4815b6e6c68340a8405159fc755. |
| н                 | aga clic en la URL de abajo para introducir la contraseña y continuar el proceso para renovar su contraseña.                                                                                                    |
| , <u>ht</u><br>Mu | <pre>stp://practicaseducacion.es/secundaria/index.php?option=com user&amp;view=reset&amp;layout=confirm schas gracias.</pre>                                                                                                    |
|                   |                                                                                                    |
| 9d                | ic4c4815b6e6c68340a8405159fc75; ;CUIDADO! El punto (.) no es parte de la contraseña                                                                                                    |
|                   |                                                                                                    |

Para poder cambiar la contraseña debe acceder mediante el enlace que le han enviado en el correo electrónico

Haga clic en la URL de abajo para introducir la contraseña y continuar el proceso para renovar su contraseña. http://practicaseducacion.es/secundaria/index.php?option=com user&view=reset&layout=confirm

## 4. INTRODUZCA SU NOMBRE DE USUARIO Y LA CONTRASEÑA PROVISIONAL.

| Confirme su cuenta                                                  |                                                                                                    |  |
|---------------------------------------------------------------------|----------------------------------------------------------------------------------------------------|--|
| Enviamos un e-mail a su dirección. Contiene una contrase<br>cuenta. | eña de verificación. Copie y pegue esa contraseña en el campo de abajo para probar que es el dueño de dicha |  |
| Nombre de usuario:                                                  |                                                                                                    |  |
| Clave:                                                              |                                                                                                    |  |
| Enviar                                                              |                                                                                                    |  |

Para copiar la contraseña seleccione todos los dígitos y letras que la componen excepto el punto final y pulse a la vez las teclas "**Ctrl**" y "**C**".

La contraseña es 9dc4c4815b6e6c68340a8405159fc755

Para pegar la contraseña, haga clic con el ratón en la casilla de **Clave:** y pulse a la vez las teclas "**Ctrl**" y "**V** ".

| Clave: | 9dc4c4815b6e6c68340a8405159fc755 |
|--------|----------------------------------|
| Enviar |                                  |

## 5. CREE UNA CONTRASEÑA NUEVA

# Renovar su contraseña

Para completar la renovación de su contraseña introduzca una nueva contraseña.

Contraseña:

Enviar

Verifique su contraseña:

#### 6. ACCEDA CON SU NUEVA CONTRASEÑA

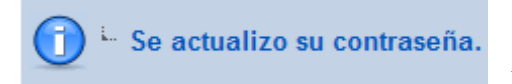

Si el proceso se ha llevado a cabo correctamente verá el siguiente mensaje y podrá acceder usando su nueva contraseña

## NO RECUERDA SU NOMBRE DE USUARIO

## 1. INFORME DEL PROBLEMA

| MOr Hor                                                    | PRACTICUM DEL MÁSTER EN FORMACIÓN DEL                                                                                                    | Acceso Practicum                               |  |
|------------------------------------------------------------|----------------------------------------------------------------------------------------------------|------------------------------------------------|--|
|                                                            | PROFESORADO DE ENSENANZA SECUNDARIA OBLIGATORIA, BACHILLERATO, FORMACION<br>Granada PROFESIONAL Y ENSEÑANZA DE IDIOMAS                                 | Nombre de usuario                              |  |
| Acceso PRACTICUM     Nombre de usuario                     | Bienvenidos al Practicum 2012-2013                                                                                                    | Contraseña                                     |  |
| Contraseña<br>Recordarme                                   |                                                                                                    | Recordarme                                     |  |
| ¿Olvidó su contraseña?<br>¿Olvidó su nombre de<br>usuario? |                                                                                                    | Iniciar sesión                                 |  |
| Notifique incidencia en el<br>Acceso                       | Master del Profesorado.                                                                                                    | ¿Olvido su contrasena?<br>¿Olvido su nombre de |  |
|                                                            | Linder d'e rolgipolo.<br>Universidad de Granada<br>Creado por <u>Opcionalia Soluciones Avanzadas ,</u> Copyright © 2011 Todos los derechos reservados. | Notifique incidencia en el<br>Acceso           |  |

## 2. INDIQUE SU DIRECCION DE CORREO ELECTRONICO

| ¿Olvidó su nombre de usuario?                                                                                                    |  |                                |  |
|----------------------------------------------------------------------------------------------------|--|--------------------------------|--|
| Proporcione una dirección de correo asociada con su cuenta de usuario. Le enviaremos su nombre de usuario a la dirección de e-mail con la que se registro. |  |                                |  |
| Dirección de e-mail:<br>Enviar                                                                                                    |  | Dirección de e-mail:<br>Enviar |  |

## 3. RECIBIRÁ UN CORREO INFORMÁNDOLE DE SU NOMBRE DE USUARIO

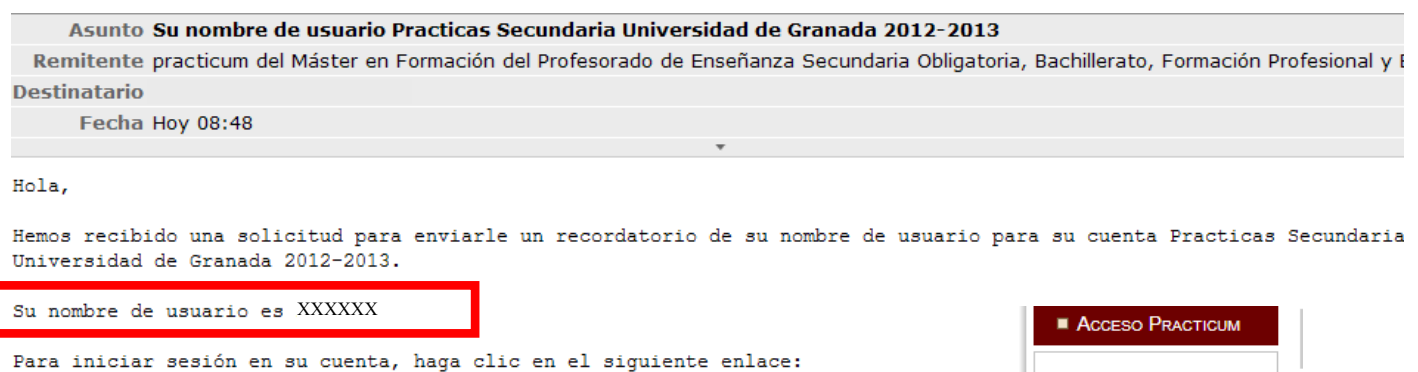

http://practicaseducacion.es/secundaria/index.php?option=com user&view=login

Muchas gracias.

#### **OTROS PROBLEMAS DE ACCESO**

Informe del problema a master secundaria@ugr.es o notifique incidencia

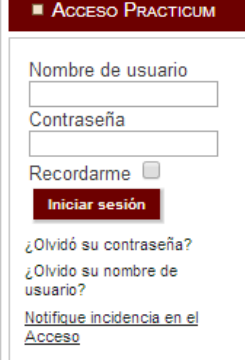